# ScienceLogic

# **Monitoring Juniper: Mist**

Juniper: Mist PowerPack version 100.1

# Table of Contents

| Introduction                                                                                   | 3 |
|------------------------------------------------------------------------------------------------|---|
| What Does the Juniper: Mist PowerPack Monitor?                                                 | 3 |
| Installing the Juniper: Mist PowerPack                                                         | 4 |
| Configuration                                                                                  | 5 |
| Creating a SOAP/XML Credential for Juniper: Mist                                               | 5 |
| Creating a SOAP/XML Credential for Juniper: Mist in the SL1 Classic User Interface             | 7 |
| Discovering Juniper: Mist Devices                                                              | 8 |
| Creating a Juniper: Mist Virtual Device                                                        | 8 |
| Manually Aligning Dynamic Applications to the Virtual Device                                   | 9 |
| Manually Aligning Dynamic Applications to the Virtual Device in the SL1 Classic User Interface | 9 |
| Viewing Juniper: Mist Component Devices                                                        | 0 |

# Chapter

# •

## Introduction

### Overview

This manual describes how to monitor Juniper: Mist devices in SL1 using the Dynamic Applications in the *Juniper: Mist* PowerPack.

The following sections provide an overview of Juniper: Mist and the Juniper: MistPowerPack:

This chapter covers the following topics:

| What Does the Juniper: Mist PowerPack Monitor? | . 3 |
|------------------------------------------------|-----|
| Installing the Juniper: Mist PowerPack         | 4   |

**NOTE:** ScienceLogic provides this documentation for the convenience of ScienceLogic customers. Some of the configuration information contained herein pertains to third-party vendor software that is subject to change without notice to ScienceLogic. ScienceLogic makes every attempt to maintain accurate technical information and cannot be held responsible for defects or changes in third-party vendor software. There is no written or implied guarantee that information contained herein will work for all third-party variants. See the End User License Agreement (EULA) for more information.

### What Does the Juniper: Mist PowerPack Monitor?

To monitor Juniper: Mist devices using SL1, you can install the *Juniper: Mist*PowerPack. This PowerPack enables you to align Dynamic Applications to Juniper: Mist devices to collect data.

The Juniper: MistPowerPack includes:

- Dynamic Applications that enable SL1 to align to and monitor Juniper: Mist devices
- Device Classes for each type of Juniper: Mist component device SL1 monitors

- Event Policies that are triggered when Juniper: Mist devices meet certain status criteria
- A sample SOAP/XML Credential ("Juniper Mist Example") that you can use to create your own Juniper: Mist Credential

### Installing the Juniper: Mist PowerPack

Before completing the steps in this manual, you must import and install the latest version of the *Juniper: Mist*PowerPack.

TIP: By default, installing a new version of a PowerPack overwrites all content from a previous version of that PowerPack that has already been installed on the target system. You can use the *Enable Selective PowerPack Field Protection* setting in the **Behavior Settings** page (System > Settings > Behavior) to prevent new PowerPacks from overwriting local changes for some commonly customized fields. For more information, see the section on *Global Settings*.

To download and install the PowerPack:

- Search for and download the PowerPack from the PowerPacks page (Product Downloads > PowerPacks & SyncPacks) at the <u>ScienceLogic Support Site</u>.
- 2. In SL1, go to the **PowerPacks** page (System > Manage > PowerPacks).
- 3. Click the [Actions] button and choose Import PowerPack. The Import PowerPack dialog box appears.
- 4. Click [Browse] and navigate to the PowerPack file from step 1.
- 5. Select the PowerPack file and click [Import]. The PowerPack Installer modal displays a list of the PowerPack contents.
- 6. Click **[Install]**. The PowerPack is added to the **PowerPacks** page.

**NOTE:** If you exit the **PowerPack Installer** modal without installing the imported PowerPack, the imported PowerPack will not appear in the **PowerPacks** page. However, the imported PowerPack will appear in the **Imported PowerPacks** modal. This page appears when you click the **[Actions]** menu and select *Install PowerPack*.

# Chapter

2

# Configuration

### Overview

The following sections describe how to configure and discover Juniper: Mist devices for monitoring by SL1 using the *Juniper: Mist*PowerPack:

This chapter covers the following topics:

| Creating a SOAP/XML Credential for Juniper: Mist | 5 |
|--------------------------------------------------|---|
| Discovering Juniper: Mist Devices                | 8 |

### Creating a SOAP/XML Credential for Juniper: Mist

To configure SL1 to monitor Juniper: Mist devices, you must first create a SOAP/XML credential. This credential allows the Dynamic Applications in the *Juniper: Mist* PowerPack to communicate with Juniper: Mist devices.

The PowerPack includes an example SOAP/XML credential that you can edit for your own use.

To configure a SOAP/XML credential to access Juniper: Mist devices:

- 1. Go to the **Credentials** page (Manage > Credentials).
- 2. Locate the Juniper Mist Example sample credential, click its [Actions] icon (---) and select Duplicate. A copy of the credential, called Juniper Mist Example copy appears.
- 3. Click the [Actions] icon (--) for the Juniper Mist Example copy credential and select *Edit*. The Edit Credential modal page appears.
- 4. Supply values in the following fields:

- Name. Type a new name for the credential.
- All Organizations. Toggle on (blue) to align the credential to all organizations, or toggle off (gray) and then select one or more specific organizations from the What organization manages this **service?** drop-down field to align the credential with those specific organizations. This field is required.

**NOTE**: To learn more about aligning credentials and organizations, see Aligning Organizations With a Credential.

• URL. Type the URL of your Juniper: Mist API endpoint. The example URL uses "https://api.mist.com/api/v1/" as a default value , Please verify and modify the URL for your specific region.

**NOTE:** The URL provided in the sample credential is the generic main Juniper: Mist URL. There are several others, the choice of which is determined by your global region. For example, the URL for the EU region could be https://api.eu.mist.com/ For more information, see the Juniper: Mist documentation at https://www.juniper.net/documentation/us/en/software/mist/automation-integration/topics/topic-map/api-endpoint-url-global-regions.html#reference\_u5h\_Ird\_qjb.

- Embed Value [%1]. Enter your Juniper: Mist Organization ID.
- HTTP Auth Password. Type the Juniper: Mist API Key.
- Embedded Password [%P]. Leave this field blank.

**NOTE:** The PowerPack does not verify SSL certificates by default. You can enable SSL verification by selecting the *SSLVERIFYPEER* option from the *CURL Options* field and then selecting 1 from the drop-down field. Since the Mist API exists at a public URL with an authority-issued certificate, no further action is required.

### Proxy Settings

**NOTE:** You must complete the *Proxy Settings* fields only if you connect to Juniper: Mist through a thirdparty proxy server. If you do not use a proxy to connect to Juniper: Mist, then you can leave these fields blank.

- Proxy Hostname/IP. Type the server's hostname or IP address.
- Proxy Port. Type the port on the proxy server to which you will connect.
- Proxy User. Type the username used to access the proxy server.
- Proxy Password. Type the password used to access the proxy server.

### **HTTP Headers**

- Add a header. Click [Add a header] to connect a proxy server using http or https.
  - *proxy\_url\_protocol:http*.Enter this schema if the proxy server does not have https configured.
  - *proxy\_url\_protocol:https*. Enter this schema if the proxy server has https configured.
- 5. Click [Save & Close].

# Creating a SOAP/XML Credential for Juniper: Mist in the SL1 Classic User Interface

To configure SL1 to monitor Juniper: Mist devices, you must first create a SOAP/XML credential. This credential allows the Dynamic Applications in the *Juniper: Mist* PowerPack to communicate with Juniper: Mist devices.

The PowerPack includes an example SOAP/XML credential that you can edit for your own use.

To configure a SOAP/XML credential to access Juniper: Mist devices:

- 1. Go to the Credential Management page (System > Manage > Credentials).
- 2. Locate the Juniper Mist Example credential, then click its wrench icon (*P*). The Edit SSH/Key Credential modal page appears:
- 3. Complete the following fields:
  - **Profile Name**. Type a new name for the credential.
  - URL. Type the URL of your Juniper: Mist API endpoint. The example URL uses "https://api.mist.com/api/v1/" as a default value , Please verify and modify the URL for your specific region.

**NOTE:** The URL provided in the sample credential is the generic main Juniper: Mist URL. There are several others, the choice of which is determined by your global region. For example, the URL for the EU region could be https://api.eu.mist.com/ For more information, see the Juniper: Mist documentation at https://www.juniper.net/documentation/us/en/software/mist/automation-integration/topics/topic-map/api-endpoint-url-global-regions.html#reference u5h Ird qjb.

- Embed Value [%1]. Enter your Juniper: Mist Organization ID.
- HTTP Auth Password. Type the Juniper: Mist API Key.
- Embedded Password [%P]. Leave this field blank.

**NOTE:** The PowerPack does not verify SSL certificates by default. You can enable SSL verification by selecting the *SSLVERIFYPEER* option from the *CURL Options* field and then selecting 1 from the drop-down field. Since the Mist API exists at a public URL with an authority-issued certificate, no further action is required.

### **Proxy Settings**

**NOTE**: You must complete the *Proxy Settings* fields only if you connect to Juniper: Mist through a thirdparty proxy server. If you do not use a proxy to connect to Juniper: Mist, then you can leave these fields blank.

- Proxy Hostname/IP. Type the server's hostname or IP address.
- **Proxy Port**. Type the port on the proxy server to which you will connect.
- Proxy User. Type the username used to access the proxy server.
- Proxy Password. Type the password used to access the proxy server.

#### **HTTP Headers**

- Add a header. Click [Add a header] to connect a proxy server using http or https.
  - proxy\_url\_protocol:http.Enter this schema if the proxy server does not have https configured.
  - proxy\_url\_protocol:https. Enter this schema if the proxy server has https configured.
- 4. Click the [Save As] button.

### **Discovering Juniper: Mist Devices**

To discover Juniper: Mist devices, you must first create a virtual device, and then align Dynamic Applications to it.

### Creating a Juniper: Mist Virtual Device

To monitor your Juniper: Mist devices, you must create a *virtual device* that represents the Juniper: Mist root device. A virtual device is a user-defined container that represents a device or service that cannot be discovered by SL1. You can use the virtual device to store information gathered by policies or Dynamic Applications.

If you want to discover more than one Juniper: Mist account, you must create a virtual device for each API key that you want to use.

To create a virtual device:

- 1. Go to the **Device Manager** page (Devices > Classic Devices, or Registry > Devices > Device Manager in the classic SL1 user interface).
- 2. Click [Actions] and select Create Virtual Device from the menu. The Virtual Device modal page appears.
- 3. Enter values in the following fields:
  - Device Name. Enter a name for the device.
  - **Organization**. Select the organization for this device. The organization you associate with the device limits the users that will be able to view and edit the device. Typically, only members of the organization will be able to view and edit the device.
  - Device Class. Select Mist | Mist Portal.
  - Collector. Select the collector group that will monitor the device.

- 4. Click **[Add]** to create the virtual device.
- 5. Repeat these steps for each Juniper: Mist API key that you want to use.

### Manually Aligning Dynamic Applications to the Virtual Device

After creating the Juniper: Mist virtual device, you must manually align the "Mist: API Cache Producer" and "Mist: Site Discovery" Dynamic Applications to the Juniper: Mist virtual device.

To manually align the Juniper: Mist Dynamic Application:

- 1. Go to the **Devices** page (Devices > Device Manager).
- 2. Locate your Juniper: Mist virtual device and click its name.
- 3. In the **Device Investigator**, click the **[Collections]** tab.
- 4. Click the [Edit] button at the top of the page, then click the [Align Dynamic App] button.
- 5. In the Align Dynamic Application modal, click Choose Dynamic Application.
- 6. Locate "Mist: API Cache Producer" and click [Select].
- 7. In the Align Dynamic Application modal, de-select the Use Device SNMP Credential box. Click the Choose Credential option that appears.
- 8. Select the Juniper: Mist SOAP/XML credential you created and click [Select].
- 9. Click [Align Dynamic App] to align the Dynamic Application with the Juniper: Mist virtual device.
- 10. Repeat this process for the "Mist: Site Discovery" Dynamic Application.

After aligning the "Mist: API Cache Producer" and "Mist: Site Discovery" Dynamic Applications, your Juniper: Mist component devices will be discovered and classified.

**NOTE:** Upon initial collection, you will see the "Cache empty or expired" event in SL1. This event is expected and will expire in 60 minutes, or it can be manually cleared. Once the cache producer finishes creating the cache, this event will no longer occur.

# Manually Aligning Dynamic Applications to the Virtual Device in the SL1 Classic User Interface

After creating the Juniper: Mist virtual device, you must manually align the "Mist: API Cache Producer" and "Mist: Site Discovery" Dynamic Applications to the Juniper: Mist virtual device.

To manually align the Juniper: Mist Dynamic Application:

- 1. Go to the **Device Manager** page (Devices > Classic Devices, or Registry > Devices > Device Manager in the classic SL1 user interface).
- 2. Click the wrench icon ( 🦀 ) for your Juniper: Mist virtual device.
- 3. In the **Device Administration** panel, click the **[Collections]** tab. The **Dynamic Application Collections** page appears.
- 4. Click the [Actions] button and select Add Dynamic Application from the menu.

- 5. In the **Dynamic Application Alignment** window, from the **Dynamic Applications** field, select the "Mist: API Cache Producer" Dynamic Application.
- 6. In the Credentials field, select the Juniper: Mist credential you created.
- 7. Click **[Save]** to align the Dynamic Application with the Juniper: Mist virtual device.
- 8. Repeat this process for the "Mist: Site Discovery" Dynamic Application.

After aligning the "Mist: API Cache Producer" and "Mist: Site Discovery" Dynamic Applications, your Juniper: Mist component devices will be discovered and classified.

**NOTE:** Upon initial collection, you will see the "Cache empty or expired" event in SL1. This event is expected and will expire in 60 minutes, or it can be manually cleared. Once the cache producer finishes creating the cache, this event will no longer occur.

### Viewing Juniper: Mist Component Devices

In addition to the **Devices** page, you can view your Juniper: Mist devices in the following places in the user interface:

- The **Device Investigator** Map page (click **Map** in the **Device Investigator** page) displays a map of a particular device and all of the devices with which it has parent-child relationships. Double-clicking any of the listed devices reloads the page to make the selected device the primary device.
- The **Device Components** page (Devices > Device Components) displays a list of all root devices and component devices discovered by SL1. The **Device Components** page displays all root devices and component devices in an indented view, so you can easily view the hierarchy and relationships between child devices, parent devices, and root devices. To view the component devices associated with a Juniper: Mist device, find the device and click its plus icon (+).
- The Component Map page (Classic Maps > Device Maps > Components) allows you to view devices by
  root node and view the relationships between root nodes, parent components, and child components in a
  map. This makes it easy to visualize and manage root nodes and their components. SL1 automatically
  updates the Component Map as new component devices are discovered. The platform also updates each
  map with the latest status and event information. To view the map for a Juniper: Mist device, go to the
  Component Map page and select the map from the list in the left NavBar. To learn more about the
  Component Map page, see the Maps manual.

#### © 2003 - 2025, ScienceLogic, Inc.

#### All rights reserved.

#### LIMITATION OF LIABILITY AND GENERAL DISCLAIMER

ALL INFORMATION AVAILABLE IN THIS GUIDE IS PROVIDED "AS IS," WITHOUT WARRANTY OF ANY KIND, EITHER EXPRESS OR IMPLIED. SCIENCELOGIC<sup>™</sup> AND ITS SUPPLIERS DISCLAIM ALL WARRANTIES, EXPRESS OR IMPLIED, INCLUDING, BUT NOT LIMITED TO, THE IMPLIED WARRANTIES OF MERCHANTABILITY, FITNESS FOR A PARTICULAR PURPOSE OR NON-INFRINGEMENT.

Although ScienceLogic<sup>™</sup> has attempted to provide accurate information on this Site, information on this Site may contain inadvertent technical inaccuracies or typographical errors, and ScienceLogic<sup>™</sup> assumes no responsibility for the accuracy of the information. Information may be changed or updated without notice. ScienceLogic<sup>™</sup> may also make improvements and / or changes in the products or services described in this Site at any time without notice.

#### Copyrights and Trademarks

ScienceLogic, the ScienceLogic logo, and EM7 are trademarks of ScienceLogic, Inc. in the United States, other countries, or both.

Below is a list of trademarks and service marks that should be credited to ScienceLogic, Inc. The ® and <sup>™</sup> symbols reflect the trademark registration status in the U.S. Patent and Trademark Office and may not be appropriate for materials to be distributed outside the United States.

- ScienceLogic<sup>™</sup>
- EM7<sup>™</sup> and em7<sup>™</sup>
- Simplify IT<sup>™</sup>
- Dynamic Application™
- Relational Infrastructure Management<sup>™</sup>

The absence of a product or service name, slogan or logo from this list does not constitute a waiver of ScienceLogic's trademark or other intellectual property rights concerning that name, slogan, or logo.

Please note that laws concerning use of trademarks or product names vary by country. Always consult a local attorney for additional guidance.

#### Other

If any provision of this agreement shall be unlawful, void, or for any reason unenforceable, then that provision shall be deemed severable from this agreement and shall not affect the validity and enforceability of any remaining provisions. This is the entire agreement between the parties relating to the matters contained herein.

In the U.S. and other jurisdictions, trademark owners have a duty to police the use of their marks. Therefore, if you become aware of any improper use of ScienceLogic Trademarks, including infringement or counterfeiting by third parties, report them to Science Logic's legal department immediately. Report as much detail as possible about the misuse, including the name of the party, contact information, and copies or photographs of the potential misuse to: <a href="mailto:legal@sciencelogic.com">legal@sciencelogic.com</a>. For more information, see <a href="https://sciencelogic.com/company/legal">https://sciencelogic.com</a>.

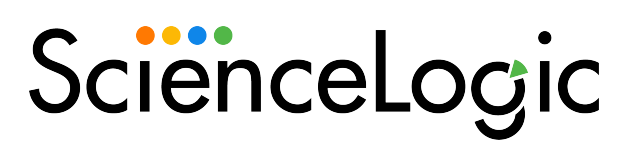

800-SCI-LOGIC (1-800-724-5644)

International: +1-703-354-1010